# How to connect to the diamonds wireless network with Vista.

### This configuration guide requires the use of Windows to configure the wireless settings.

1. Click on the **START** menu and click the **Control Panel**.

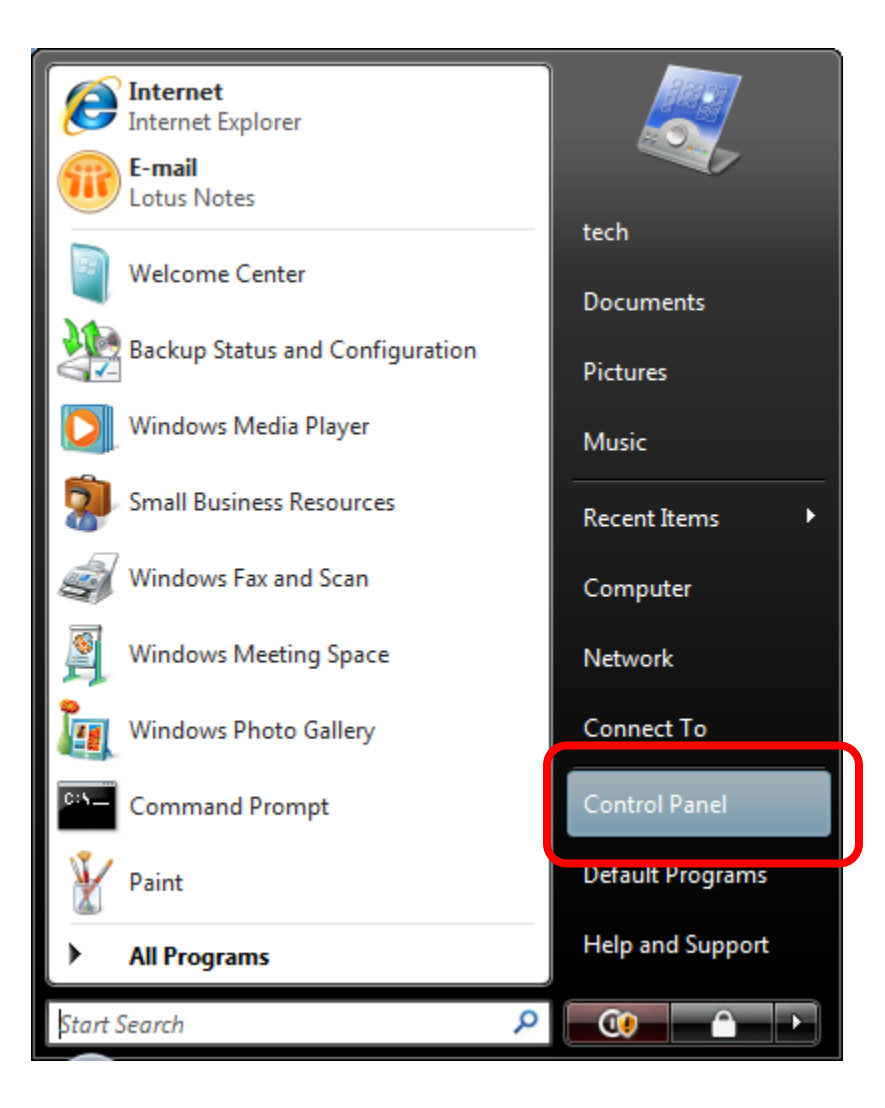

2. In the Control Panel window click View network status and tasks which is under Network and Internet.

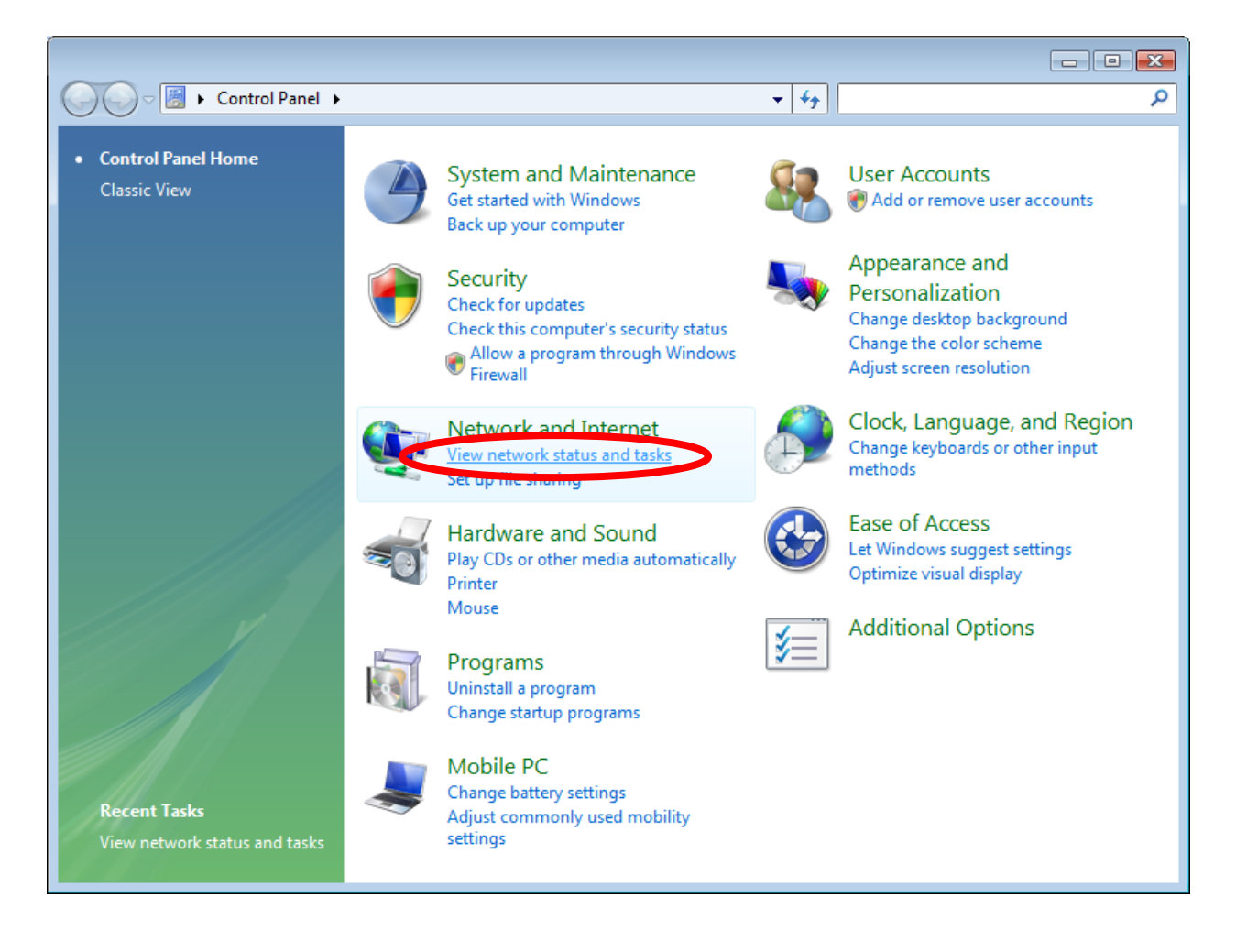

#### Diamonds Wireless Network Configuration Guide - Vista For support contact the DHTS Help Desk at 684-2243 or https://www.dunk.duke.edu/secure/submit/

3. On the left hand side under Tasks click Manage wireless networks.

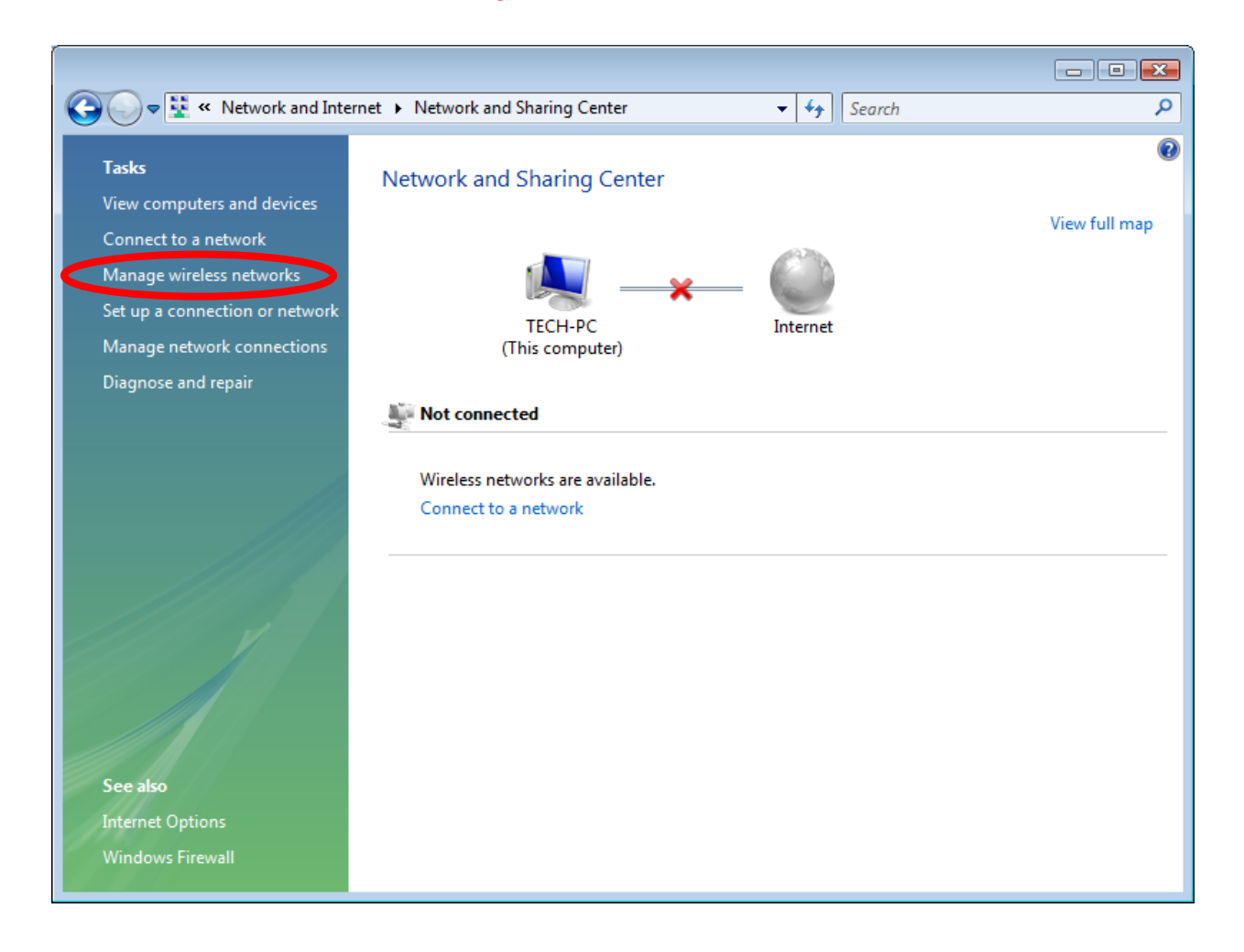

4. The Manage Wireless Networks will appear. From the left side of the window click Add (+).

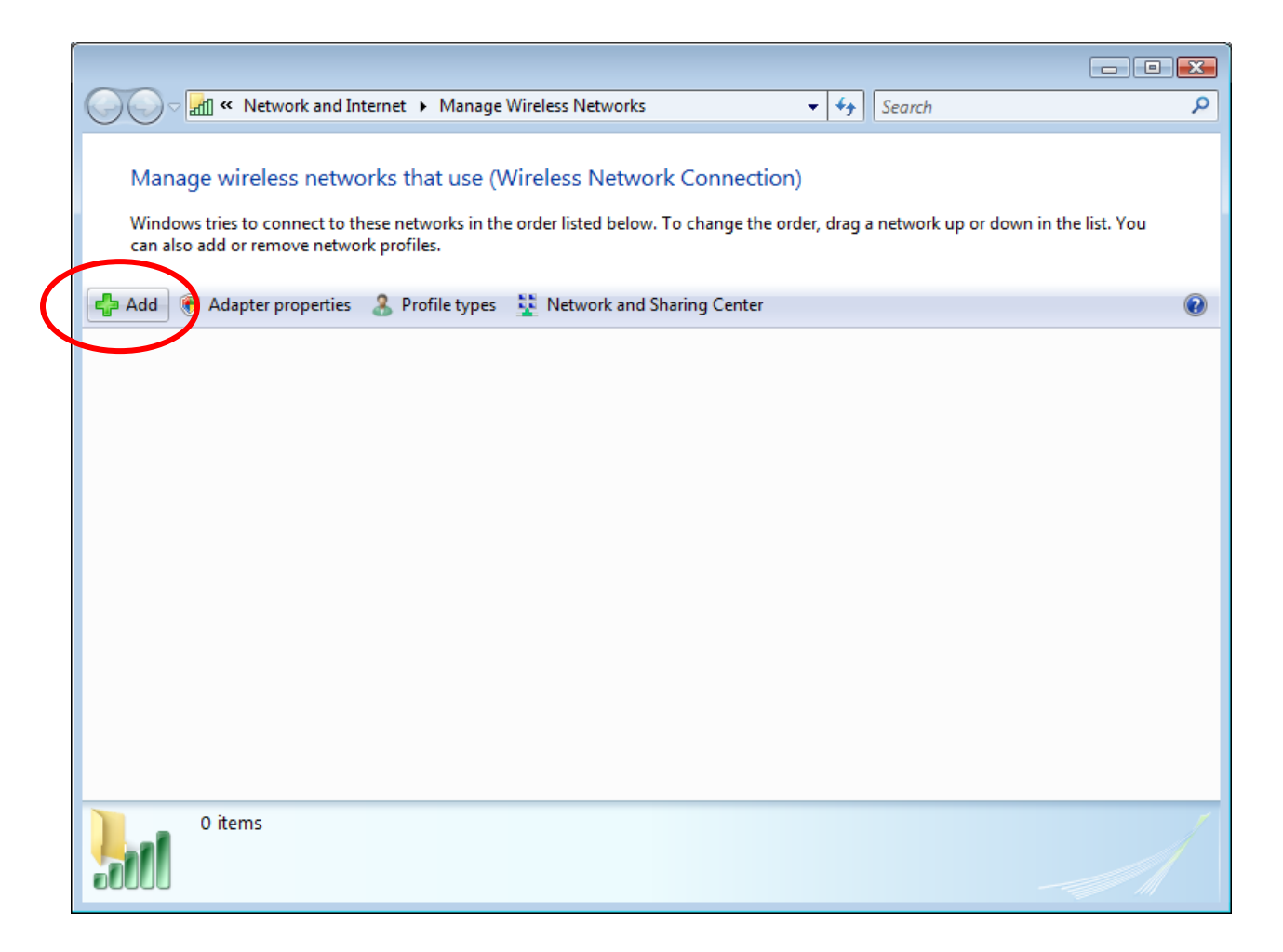

5. Select Manually create a network profile.

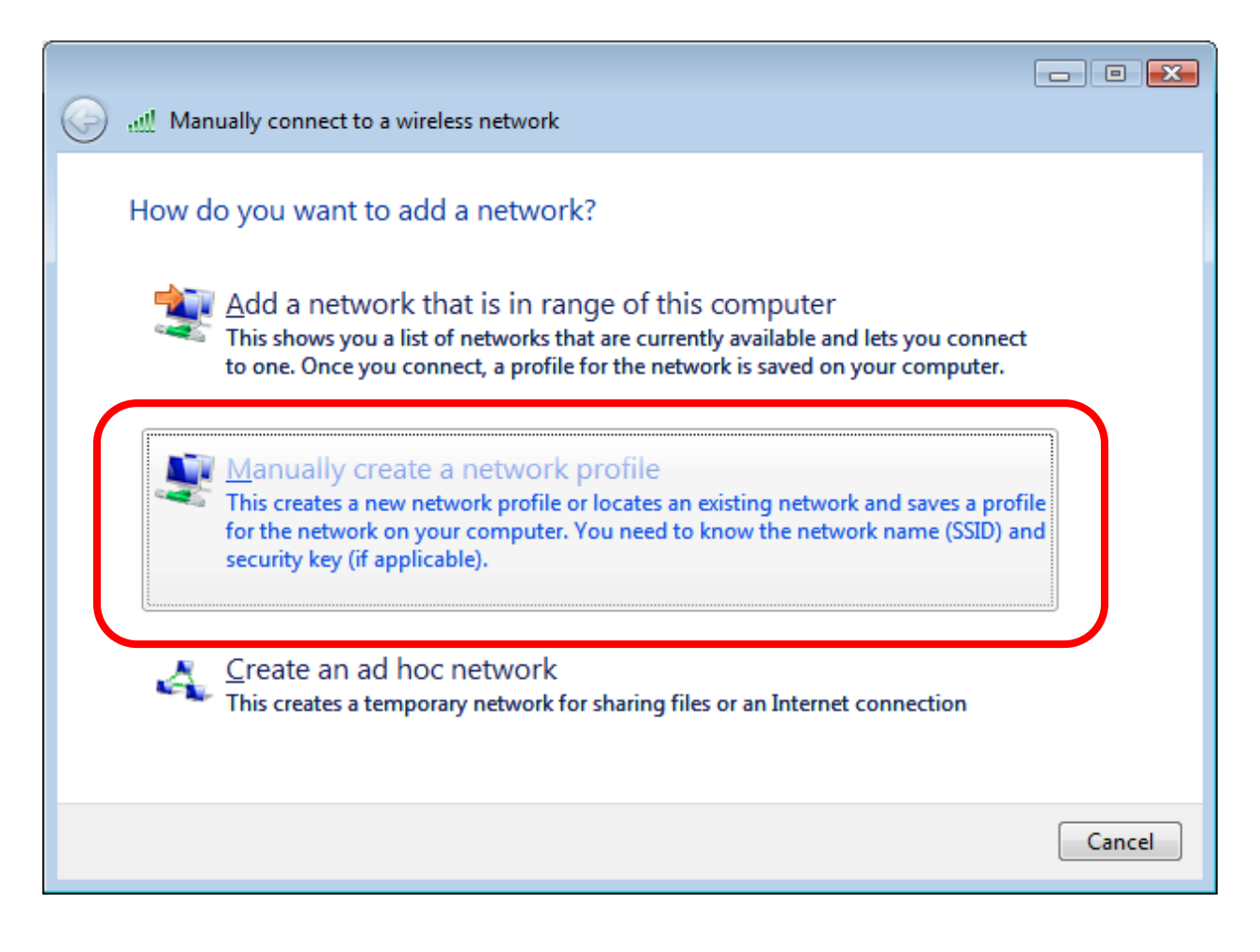

Diamonds Wireless Network Configuration Guide - Vista For support contact the DHTS Help Desk at 684-2243 or https://www.dunk.duke.edu/secure/submit/

- **6.** Enter or select the following information in the appropriate boxes.
  - Network name: diamonds
  - Security type: WPA-Enterprise
  - Encryption type: TKIP
- 7. Check the box next to start this connection automatically and then click Next.

| 🚱 🔬 Manually connect to a wire | less network                                          |
|--------------------------------|-------------------------------------------------------|
| Enter information for th       | e wireless network you want to add                    |
| N <u>e</u> twork name:         | diamonds                                              |
| <u>S</u> ecurity type:         | WPA-Enterprise                                        |
| Enc <u>r</u> yption type:      | TKIP                                                  |
| Security Key/Passphrase:       | Display characters                                    |
| Start this connection aut      | tomatically                                           |
| Connect even if the netv       | vork is not broadcasting                              |
| Warning: If you select th      | nis option, your computer's privacy might be at risk. |
|                                |                                                       |
|                                |                                                       |
|                                | <u>N</u> ext Cancel                                   |

8. This window indicates that the **diamonds** SSID has been successfully added. Click **Change connection settings** to configure the Wireless connection properties.

| Manually connect to a wireless network                                                          |       |
|-------------------------------------------------------------------------------------------------|-------|
| Successfully added diamonds                                                                     |       |
| <u>Connect to</u><br>Open the "Connect to a network" dialog so I can connect.                   |       |
| Change connection settings<br>Open the connection properties so that I can change the settings. |       |
|                                                                                                 |       |
|                                                                                                 |       |
|                                                                                                 | Close |

9. Check the box next to **Connect automatically when this network is in range.** 

| diamonds Wireless Net | work properties                          | ×     |
|-----------------------|------------------------------------------|-------|
| Connection Security   |                                          |       |
|                       |                                          |       |
| Name:                 | diamonds                                 |       |
| SSID:                 | diamonds                                 |       |
| Network Type:         |                                          |       |
| Network Availability. |                                          |       |
| Connect automati      | cally when this network is in range      |       |
| Connect to a more     | e <u>p</u> referred network if available |       |
| Connect even if t     | he network is not broadcasting           |       |
|                       |                                          |       |
|                       |                                          |       |
|                       |                                          |       |
|                       |                                          |       |
|                       |                                          |       |
|                       |                                          |       |
|                       |                                          |       |
|                       |                                          |       |
|                       |                                          |       |
|                       |                                          | ancel |
|                       |                                          |       |

**10.** Click the **Security** tab to configure the security settings for the diamonds wireless network.

- Security Type: WPA-Enterprise
- Encryption type: TKIP
- Choose a network authentication method: Microsoft: Protected EAP (PEAP)
- Check the box beside Cache user information for subsequent connections to this network.
- Click Settings.

| ĺ | diamonds Wireless Network properties                                           |
|---|--------------------------------------------------------------------------------|
|   | Connection Security                                                            |
|   | S <u>e</u> curity type: WPA-Enterprise ▼<br>E <u>n</u> cryption type: TKIP ▼   |
|   | Choose a network authentication method:<br>Microsoft: Protected EAP (PEAP)     |
|   | $\mathbb{Z}$ Cache user information for subsequent connections to this network |
|   |                                                                                |
|   |                                                                                |
|   |                                                                                |
|   |                                                                                |
|   | OK Cancel                                                                      |

#### Diamonds Wireless Network Configuration Guide - Vista For support contact the DHTS Help Desk at 684-2243 or https://www.dunk.duke.edu/secure/submit/

**11.** In the **Protected EAP Properties** window make sure that the following boxes are checked.

- 1. Validate server certificate
- 2. Trusted Root Certification Authorities: Find and check Equifax Secure Certificate Authority.
- 3. Do not prompt user to authorize new servers or trusted certification authorities.
- 4. Select Authentication Method drop down box, select Secured password (EAP-MSCHAP v2).
- 5. Enable Fast Reconnect.
- 6. Click Configure

| Protected EAP Properties                                                              |
|---------------------------------------------------------------------------------------|
| When connecting:                                                                      |
| 1 🔽 <u>V</u> alidate server certificate                                               |
| Connect to these servers:                                                             |
| Trusted <u>R</u> oot Certification Authorities:                                       |
| Class 3 Public Primary Certification Authority                                        |
| Z V Equifax Secure Certificate Authority                                              |
| GTE Cyber Irust Global Root                                                           |
| Microsoft Root Authority                                                              |
| Microsoft Root Certificate Authority                                                  |
| Secure Server Certification Authority                                                 |
|                                                                                       |
| 3 ☑ Do not prompt user to authorize new servers or trusted certification authorities. |
| Select Authentication Method:                                                         |
| 4 Secured password (EAP-MSCHAP v2) ▼ Configure                                        |
| 5 🔽 Enable Fast Reconnect                                                             |
| Enable Quarantine checks                                                              |
| Disconnect if server does not present cryptobinding TLV                               |
|                                                                                       |
| OK Cancel                                                                             |

12. Clicking Configure which is located to the right of the Select Authentication Method drop down box in the previous screenshot will open the box for EAP MSCHAPv2 Properties. Do not check the box next to Automatically use my Windows logon name and password (and domain if any).

| EAP MSCHAPv2 Properties                                                                          |
|--------------------------------------------------------------------------------------------------|
| When connecting:<br>Automatically use my Windows logon name and<br>password (and domain if any). |
| OK Cancel                                                                                        |

- 13. Click OK to close all the open boxes and click Close to
- 14. Click OK again
- 15. Click OK.
- **16.** Make sure diamonds is still highlighted and then click the **Connect** button.

| 9 | 😨 Conr     | nect to a network   |                          |         | _ • 🔀  |
|---|------------|---------------------|--------------------------|---------|--------|
|   | Select a   | a network to co     | nnect to                 |         |        |
|   | Sho        | All                 | •                        |         | 47     |
|   | <u>.</u>   | diamonds            | Security-enabled network |         | .Il    |
|   | ي          | guest               | Unsecured network        |         | •00    |
|   |            |                     |                          |         |        |
|   | Set up a ( |                     | ntk                      |         |        |
|   | Open Ne    | twork and Sharing ( | Center                   |         |        |
|   |            |                     |                          | Connect | Cancel |

**17.** You should see this window after clicking connect indicating an attempt to connect to the diamonds wireless network.

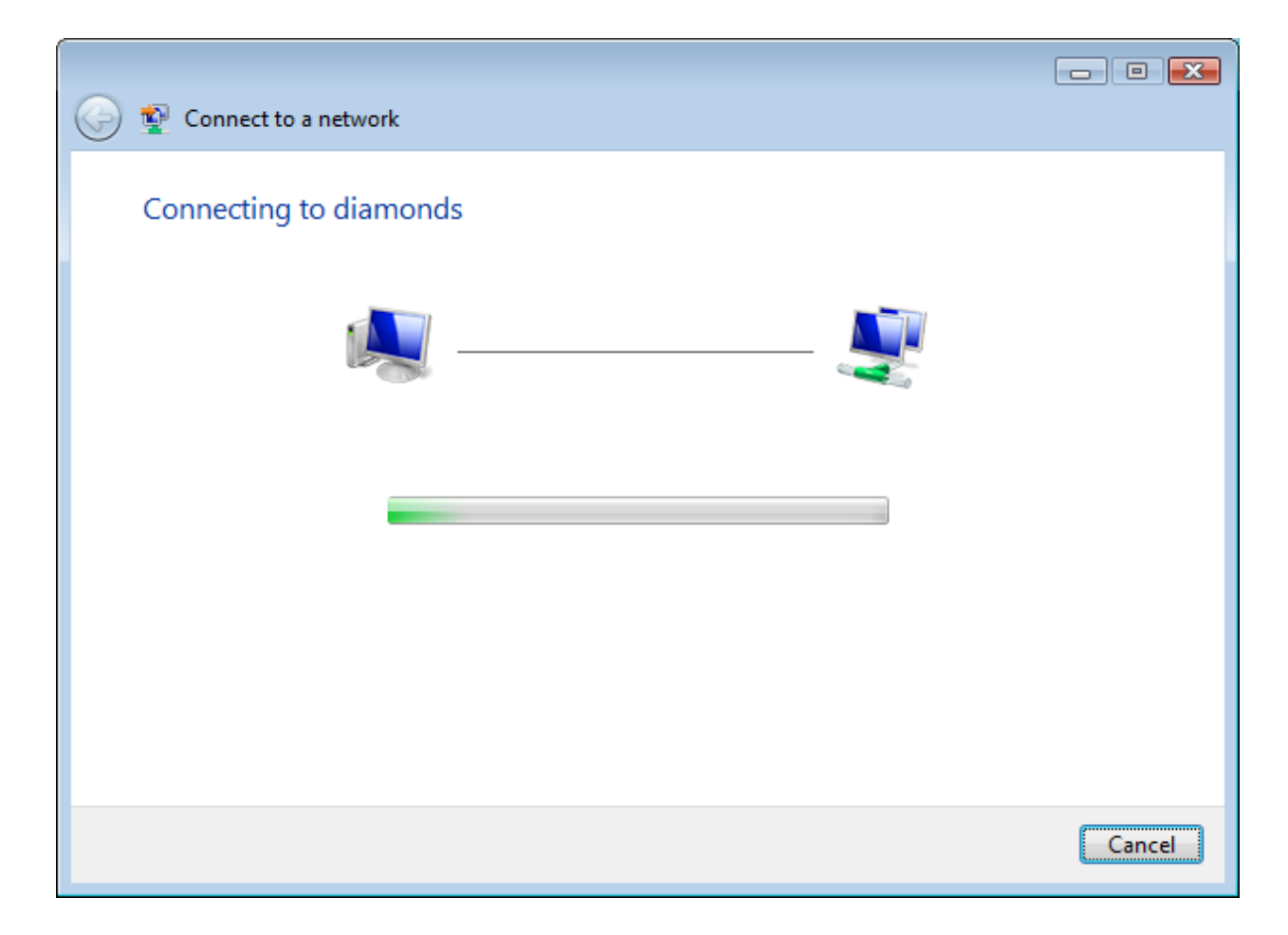

18. The window below will appear prompting you to enter additional credentials to connect to the diamonds wireless network. Click Enter/select additional log on information to see the Enter Credentials popup box. Instead of seeing this you may see the balloon in step #19.

| 🕒 🗉 💌                                                                                                |
|----------------------------------------------------------------------------------------------------|
| Additional log on information is required to connect to this network.                                |
| You may need to select a certificate or enter a user name and password to connect to this<br>network |
| <u>Enter/select additional log on information</u>                                                    |
|                                                                                                    |
| Connect to a different network                                                                       |
|                                                                                                    |
| Cancel                                                                                               |

**19.** If you see this balloon pop up in the lower right of the screen click it to enter your DHE Active Directory username and password in the **Enter Credentials** popup box.

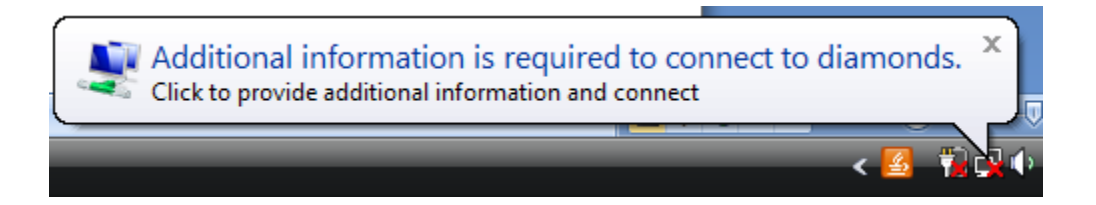

**20.** In the **Enter Credentials** popup enter your DHE Active Directory credentials.

User name: DHE user name Password: DHE password Logon domain: DHE

| User name:        |  |
|-------------------|--|
| <u>P</u> assword: |  |
| Logon domain:     |  |
|                   |  |

- **21.** You will need to validate the server certificate before connecting to **diamonds**. You should see one of the two screenshots which is dependent on your computer setup.
- **22.** If you see this window click **Enter/select additional log on information** to validate the server certificate.

| Connect to a network                                                                              | • 🔀   |
|---------------------------------------------------------------------------------------------------|-------|
| Additional log on information is required to connect to this network.                             |       |
| You may need to select a certificate or enter a user name and password to connect to this network |       |
| Enter/select additional log on information                                                        |       |
| $\rightarrow$ <u>Connect to a different network</u>                                               |       |
|                                                                                                   |       |
| Ca                                                                                                | incel |

## Or

**23.** If you see this balloon popup at the bottom of your screen click it to validate the server certificate.

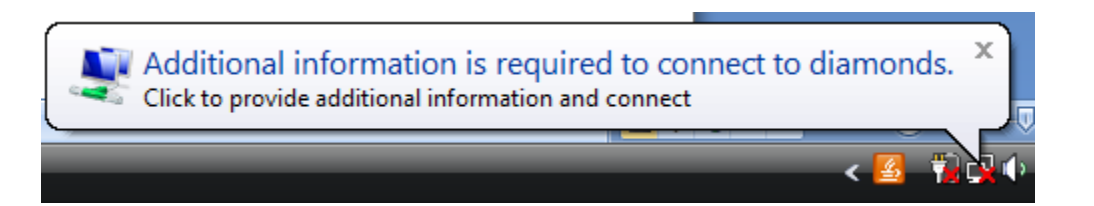

**24.** Select **OK** to validate the Server Certificate.

| Validate Server Certificate                                                                                                    |    |
|----------------------------------------------------------------------------------------------------|----|
| The Root Certification Authority for the server's certificate is: Equifax<br>Secure Certificate Authority<br>If this is the correct certificate, dick OK to connect and you will not see<br>this message again. Click CANCEL to drop connection. | *  |
|                                                                                                    | Ŧ  |
| View Server Certifica<br>OK Cancel                                                                                                    | te |

- **25.** Check the following boxes.
  - Save this network
  - Start this connection automatically

| 🚽 👰 Connect to a network                                                               |       |
|----------------------------------------------------------------------------------------|-------|
| Successfully connected to diamonds                                                     |       |
| <ul> <li>✓ Save this network</li> <li>✓ Start this connection automatically</li> </ul> |       |
|                                                                                        |       |
|                                                                                        | Close |

**27.** You should now be successfully connected to the **diamonds** wireless network.